How To Install Component Joomla 2.5 On Xampp & By Step >>>CLICK HERE<<<

## >>>CLICK HERE<<<